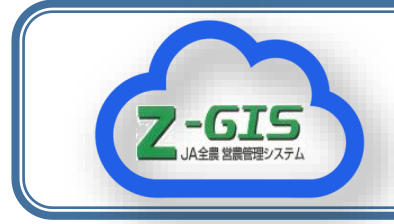

<u>Z-GIS情報</u> JA全農 耕種総合対策部

## **Z-GISとGPSの利用**

iOS版、Android版のZ-GISではモバイル端末に内蔵されているGPSを利用すること ができ、圃場での記録に活用できます。

## GPSと「Mark」の使い方

モバイル版のZ-GISを立ち上げると、矢印 (>)が表示されます。これはモバイル端末の現 在位置を示しています。

これが基準点(+点)に重なるように画面を調 整します。その状態で、下部のアイコンバーにあ る「Mark」をクリックすることで、地点の緯度 経度情報が記録されます。

水田圃場内5地点で位置を比較したところ、平均 4mの差(1.5~7.7m)がみられました。

No.24

2027.7.1

これは圃場のおおよその位置を記録するには十 分な精度と言えます。また、最近の端末は「みち びき」に対応するなど、GPS(GNSS)の精度が向

上しています。

**GPSの精度確認** ●ポール位置 Z-GISで記録された位置 ※水田圃場面積は約2ha

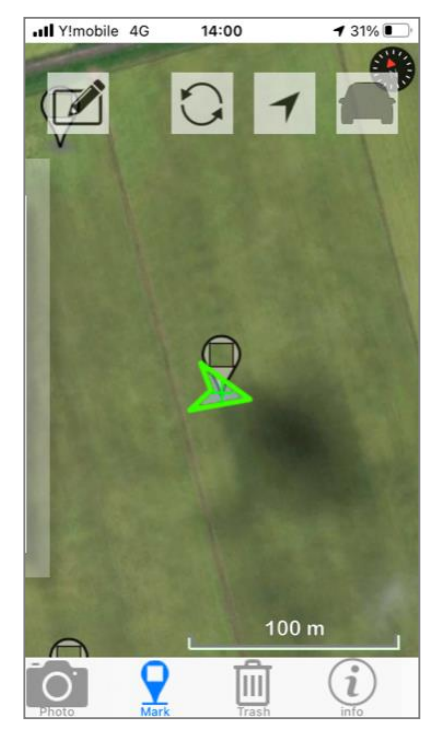

iOS 版の 画 面 矢印 (現在位置) を基準点(+点) に合わせて、 「Mark」 した状態

## 活用場面

この機能は位置の記録のみならず、地点と紐つ けて写真やコメントも記録できます。圃場の巡回 時にすぐに対応すべき事項などを記録し、関係者 で共有したり、レポートを作成したりすることが できます。ぜひ、ご活用ください。

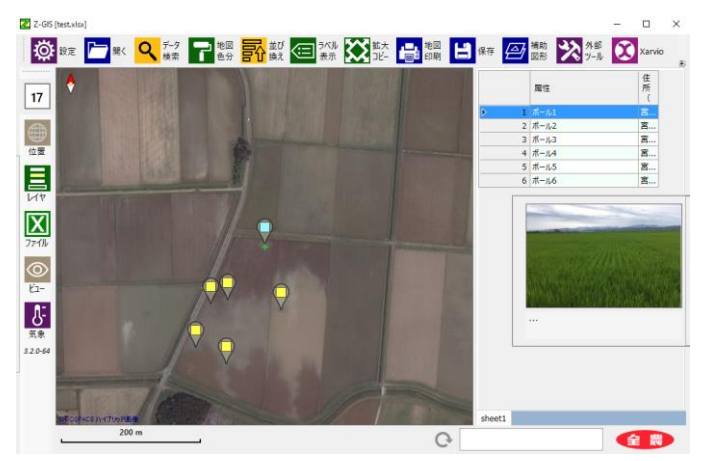

モバイルで記録した地点および写真をPC版で表示

## GPSの 精度

モバイル端末(iPhone、SE第一世代)のGPS の精度を以下の方法で確認しました。

- ① 水田圃場に目印(蛍光ピンクのテープ)をつ けたポール立てる。(生育調査用を利用)
- ② 高精度なGPS情報(補正情報を利用)を用い てドローンで圃場全体を撮影する。
- ③ iOS版Z-GISを使用して、ポールの位置を記録 し、ドローン画像と重ねて、ズレを測定する。